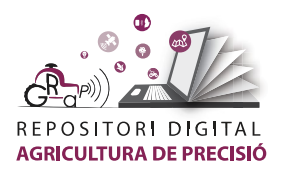

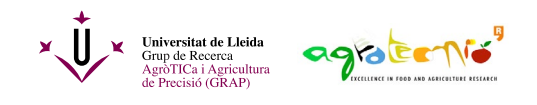

## Càlcul de l'índex de vigor NDVI amb Sentinel-2 i QGIS

L'<u>índex de vegetació</u> de diferència normalitzada o NDVI (de les sigles en anglès *Normalized Difference Vegetation Index*) serveix, principalment, per a caracteritzar creixement i vigor de la vegetació.

Es calcula a partir de dos regions de l'espectre electromagnètic. Concretament del roig (R) i de l'infraroig proper (IR), d'acord a la següent fórmula:

$$NDVI = \frac{IR - R}{IR + R}$$

Els <u>satèl·lits Sentinel-2</u> porten un instrument multiespectral d'alta resolució amb 13 bandes espectrals, que inclouen les bandes del R (banda 4) i de l'IR (banda 8). Aquestes bandes es poden desacarregar individualment des del *Copernicus Open Access Hub*: <u>https://scihub.copernicus.eu/</u> (per a més informació consultar el<u>tutorial de descàrrega d'imatges Sentinel-2</u>).

## Com calcular el NDVI amb QGIS?

- Obrir el programa QGIS, seleccionar sistema de coordenades (en aquest cas ETRS89) i guardar el projecte.
- 2- Importar les bandes 4 i 8 previament descarregades fent doble clic sobre els arxius.

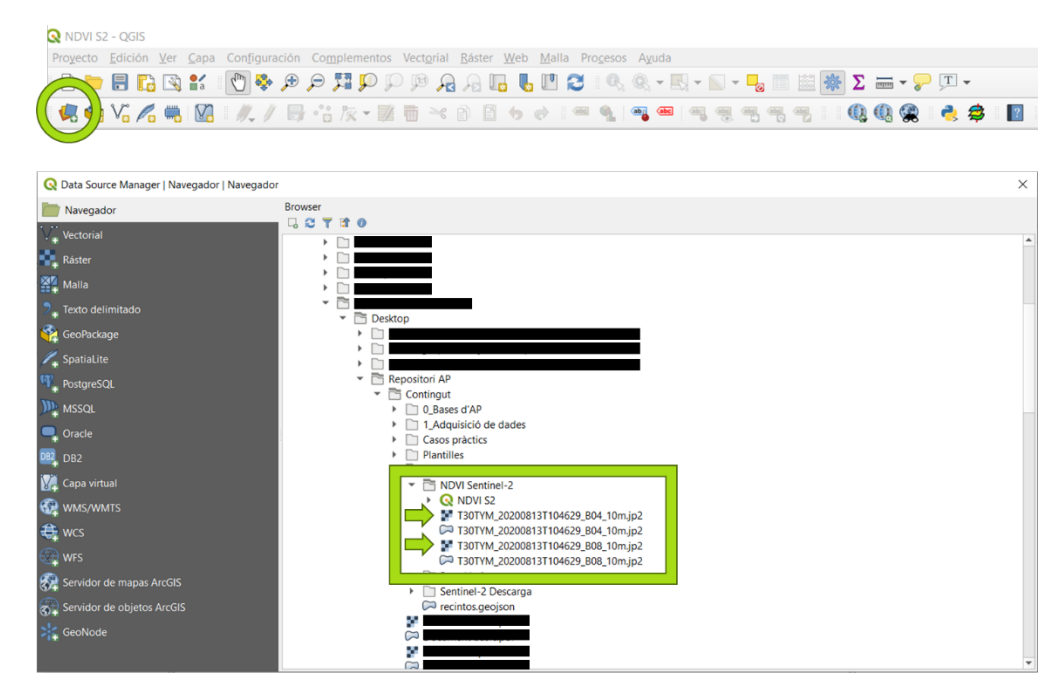

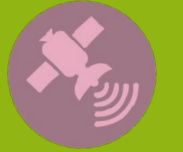

Tutoria

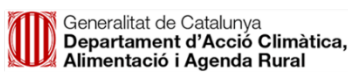

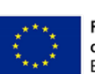

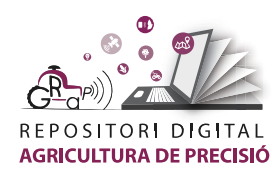

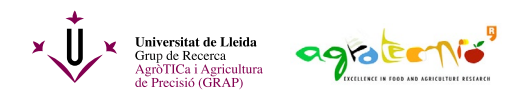

3- Obrir la calculadora raster.

🔇 \*NDVI S2 - QGIS

| Pro <u>v</u> ecto <u>E</u> dición <u>V</u> er <u>C</u> apa C | Configuración Complementos | Vectorial Ráster | Web Malla         | Procesos | Ayuda |
|--------------------------------------------------------------|----------------------------|------------------|-------------------|----------|-------|
| 🗋 🛅 🖶 🔂 😫 🚺                                                  | 🖑 🤤 🗩 🗩 💯 💬                | ) 🗯 💦 🛍 🕻        | alculadora rástei | ſ        | -     |
|                                                              |                            | A                | linear rásters    |          | abc   |
|                                                              |                            | A                | nálisis           |          | )     |
| N .:. 3 8 8 8 9                                              | 3 3 8 P 0 4 H              | 2 2 P            | oyecciones        |          | 123   |
| 6-9-4-5-6                                                    | * 💕                        | N                | liscelánea        |          | 1     |
| Navegador                                                    | 0                          | E                | tracción          |          | '     |
|                                                              |                            | C                | onversión         |          | •     |
| A = 1                                                        | 1.1                        |                  |                   |          |       |

- 4- A la calculadora s'ha de:
  - i. Nombrar el document (capa de surtida)
  - ii. Comprobar el sistema de coorenades
  - iii. Introduïr l'equació amb el operadors i clic als arxius
  - iv. Acceptar

| <b>Q</b> Calculado               | ora ráster                       |                              |                |                                    |                    |                        |                               |                       | ×             |  |
|----------------------------------|----------------------------------|------------------------------|----------------|------------------------------------|--------------------|------------------------|-------------------------------|-----------------------|---------------|--|
| Bandas ráste                     | er                               |                              |                | Capa de re                         | sultado            |                        |                               |                       |               |  |
| T30TYM_2                         | T30TYM_20200813T104629_B04_10m@1 |                              |                | Capa de salida                     |                    |                        |                               | Sentinel-2\NDVI tot < |               |  |
| T30TYM_20200813T104629_B08_10m@1 |                                  | Formato de salida            |                |                                    | GeoT               |                        |                               |                       |               |  |
|                                  |                                  |                              |                | Extensión de la capa seleccionada  |                    |                        |                               |                       |               |  |
|                                  |                                  |                              | X mín          | 699960,00000 \$   4590240,00000 \$ |                    | X máx                  | 809760,00000<br>4700040,00000 |                       |               |  |
|                                  |                                  |                              | Y mín          |                                    |                    | Y máx                  |                               |                       |               |  |
|                                  |                                  |                              |                | Columnas                           | 10980              | 4                      | Filas                         | 10980                 | \$            |  |
|                                  |                                  |                              |                | SRC de salida                      |                    | Proje                  | Project CRS: EPSG: 🔻 🌍        |                       |               |  |
|                                  |                                  |                              |                | 🗸 Añadir                           | resultado          | s al proyecto          |                               |                       |               |  |
| ▼ Operador                       | es                               |                              |                |                                    |                    |                        |                               |                       |               |  |
| +                                | *                                | raíz cuadrada                | CO             | s :                                | sen                | tan                    | log                           | 10                    | (             |  |
| -                                | 1                                | •                            | arc            | os ar                              | rcsen              | arctan                 | ) <b>I</b> n                  |                       | )             |  |
| <                                | >                                | =                            | !=             |                                    | <=                 | >=                     |                               |                       | 0             |  |
| abs                              | min                              | max                          |                |                                    |                    |                        |                               |                       |               |  |
| Expresión de                     | la calculador                    | a ráster                     |                |                                    |                    |                        |                               |                       |               |  |
| ( "T3OTY<br>( "T3OTYM            | rm_2020081<br>4_20200813<br>a    | ЗТ104629_В08<br>Т104629_В08_ | 3_10m<br>_10m@ | 01" - "T:<br>1" + "T3(             | 30TYM_2<br>0TYM_20 | 202008131<br>0200813T1 | 104629<br>04629_              | _B04_10m<br>B04_10m@  | 01") /<br>1") |  |
|                                  |                                  |                              |                |                                    |                    | Acep                   | tar                           | Cancelar              | Ayuda         |  |

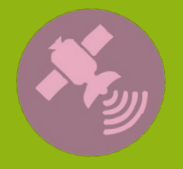

Tutorial

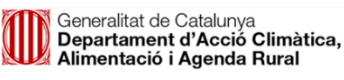

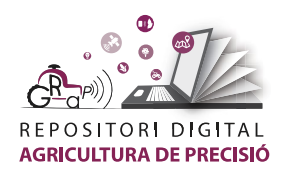

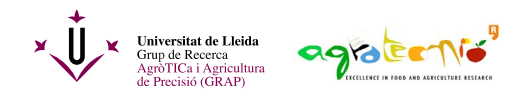

Interpretació del resultat: les zones fosques tenen menys vigor que les clares.

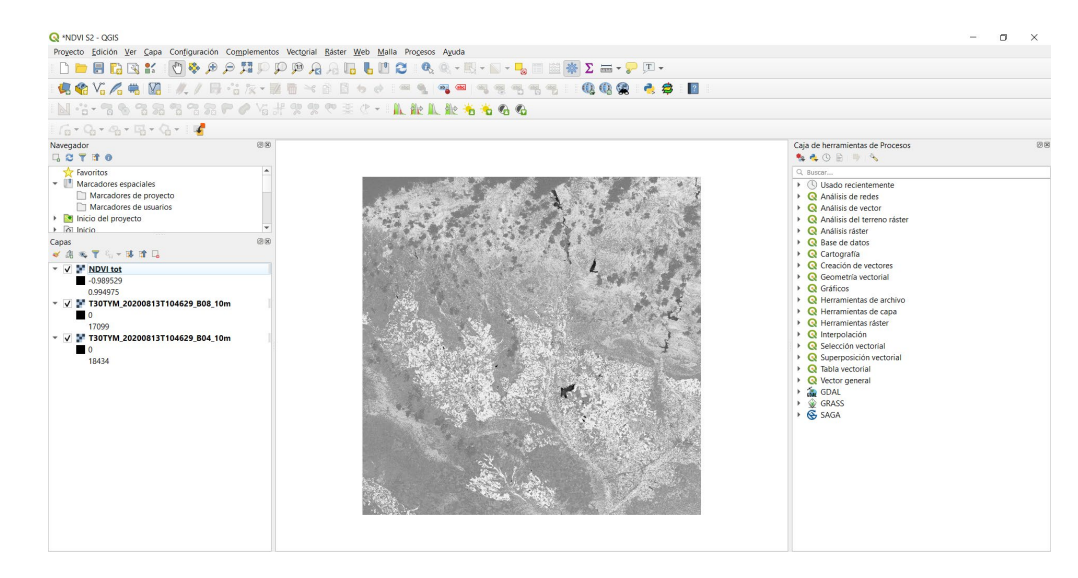

Per millorar la interpretació de la nova capa raster es recomana canviar els colors de visualització.

- 5- Fer clic sobre la nova capa creada amb el botó esquerre del ratolí i seleccionar "Propietats".
- 6- En simbologia, canviar el tipus de randeritzador per "pseudocolor monobanda" i seleccionar la rampa de color desitjada.

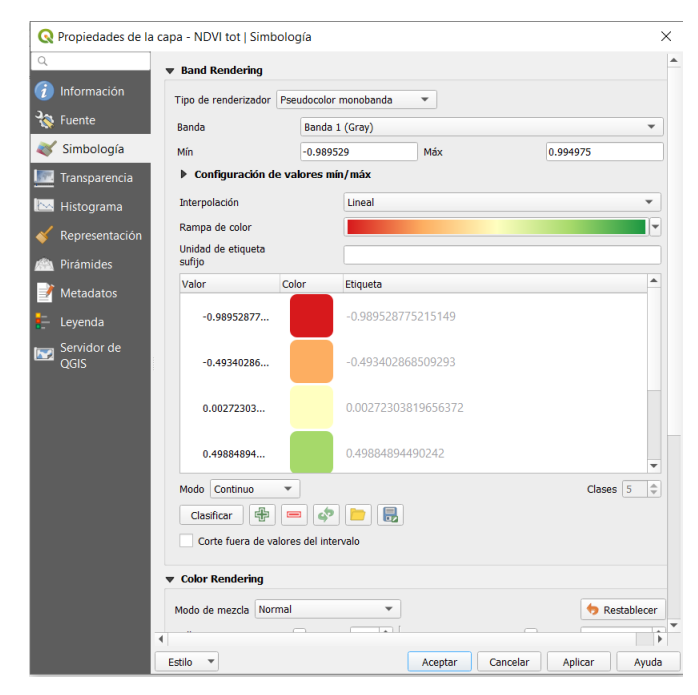

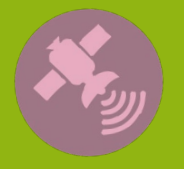

Tutoria

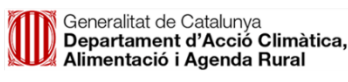

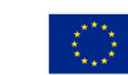

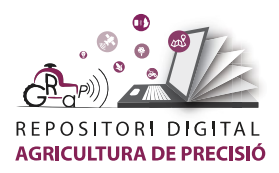

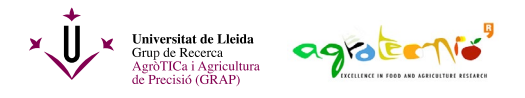

Tutorial

## Resultat

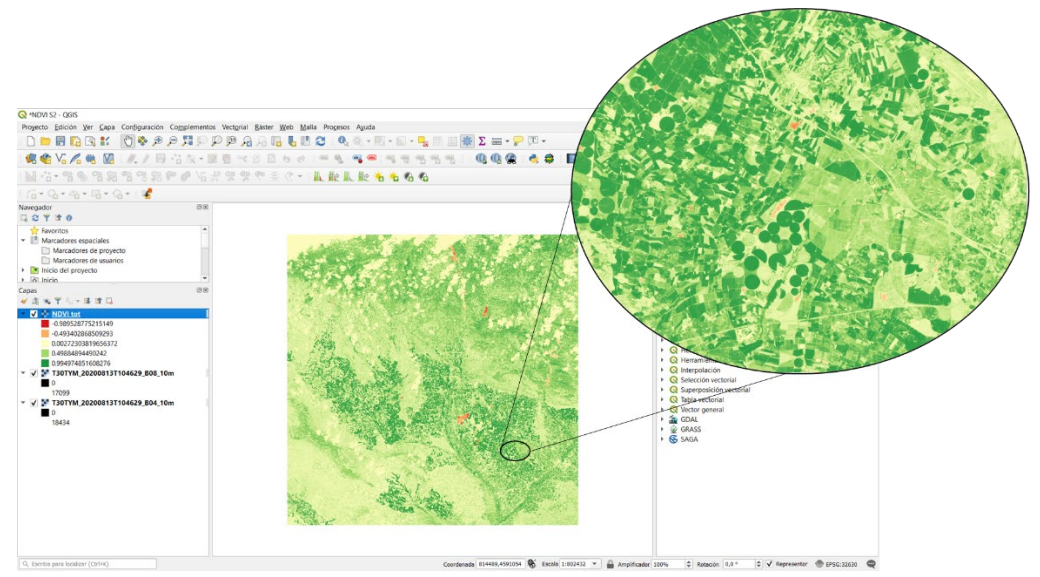

L'autoria d'aquest document és del Grup de Recerca en AgròTICa i Agricultura de Precisió i ha estat elaborat per Carla Román amb la coordinació d'Àlex Escolà.

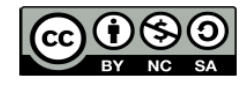

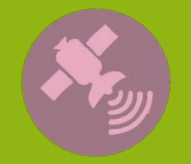

Aquesta obra està sota una llicència de Creative Commons Reconeixement-NoComercial-CompartirIgual 4.0 Internacional (CC BY-NC-SA 4.0)

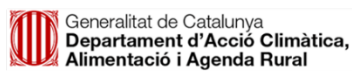

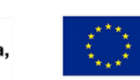

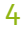